#### Πανεπιστήμιο Δυτικής Αττικής

#### Σχολή Μηχανικών

## Τμήμα Μηχανικών Πληροφορικής και Υπολογιστών

### Εργαστήριο Σχεδίασης Ψηφιακών Συστημάτων

Προσομοίωση στο εργαλείο Modelsim Altera Starter edition 6.6.d

# Μέρος Α: Χωρίς πρόγραμμα testbench

1. Γράφω τον κώδικα στο αρχείο mux1.vhd

2. Ανοίγω το εργαλείο και από το μενού Compile επιλέγω Compile...

| ModelSim ALTERA STA           | RTER EDIT | ION 6.6d - Custom Altera Version                        | Mendau II-la   |                                                                                                    |                                |                      |   | - 0                 | ×   |
|-------------------------------|-----------|---------------------------------------------------------|----------------|----------------------------------------------------------------------------------------------------|--------------------------------|----------------------|---|---------------------|-----|
| Elle Edit View Comt           | X Ba f    | late Add Library igois Layout<br>8 쇼그 그 I @ - 44 문 18 🖬 | Window Heip    | X 🗱 🗈 🐘 🖌 Layout NoDesign                                                                                                    | ▼ Colu                         | umnLayout AllColumn: | • |                     |     |
| di utraru                     |           |                                                         | *              |                                                                                                    |                                |                      |   |                     |     |
| All cordry                    | Tune      | D-th                                                    |                |                                                                                                    |                                |                      |   |                     |     |
| * Name                        | Type      | Path College (construction of the standard structure)   |                |                                                                                                    |                                |                      |   |                     |     |
| . dl 220madal                 | Library   | C:/Users/V0yageri/Desktop/Work                          | a a            |                                                                                                    |                                |                      |   |                     |     |
| 220model war                  | Library   | (MODEL_TECH//altera/viru/22011000                       | o<br>udal      |                                                                                                    |                                |                      |   |                     |     |
| I di altera                   | Library   | MODEL_TECH/_/altera/veriog/220inc                       | Juei           |                                                                                                    |                                |                      |   |                     |     |
|                               | Library   | MODEL_TECH//altera/vhu/altera                           | _              |                                                                                                    |                                |                      |   |                     | _   |
|                               | Library   | tMODEL_TECH/_/altera/virul/altera_in                    | M Compile Sour | ce Files                                                                                                    |                                | ×                    |   |                     |     |
| I ditera mf                   | Library   | MODEL_TECH/ /altera/verlog/altera                       |                |                                                                                                    |                                |                      |   |                     |     |
| A ditera mf ver               | Library   | MODEL_TECH/ /altera/vering/altera                       | Library: wor   | · ·                                                                                                    |                                |                      |   |                     |     |
| I ditera ver                  | Library   | \$MODEL_TECH/_/altera/verilog/altera                    | Leak in        | Dealsten                                                                                                    | - 🙃 🐝 📼 -                      |                      |   |                     |     |
| altoyh                        | Library   | MODEL_TECH/ /altera/vbd/altovb                          | LOOK III.      |                                                                                                    | - <u>c</u> <u>.</u> <u>.</u> . |                      |   |                     |     |
| All altoyh lib                | Library   | SMODEL_TECH/ /altera/vhd/altgxb                         | -              | Name                                                                                                    | Date modified                  | Type ^               |   |                     |     |
| altown ver                    | Library   | \$MODEL_TECH//altera/verilog/altoxh                     |                | - must yeld                                                                                                    | 19-Mar-17-6-42 DM              | Hard D               |   |                     |     |
|                               | Library   | SMODEL_TECH//altera/vhdl/arriagx                        | Quick access   | and the shade of the shade of t | 10-Mar-17-6-41 DM              |                      |   |                     |     |
| - It arriagy has              | Library   | \$MODEL_TECH//altera/vhdl/arriagx                       |                | mux_tb.vnd                                                                                                    | 10-IVIAI-17 0:41 PIVI          | Hard L               |   |                     |     |
| + 1 arriagx hssi ver          | Library   | \$MODEL_TECH//altera/verilog/arriag                     |                | ANDgate.vnd                                                                                                    | 07-Mar-17 5:56 PM              | Hard L               |   |                     |     |
| + II arriagx ver              | Library   | \$MODEL_TECH//altera/verilog/arriag                     | Desktop        | work                                                                                                    | 18-Mar-17 6:42 PM              | 1 File fol           |   |                     |     |
|                               | Library   | \$MODEL_TECH//altera/vhdl/arriai                        | -              | ISE_6.1                                                                                                    | 07-Mar-17 5:50 PM              | 1 File fol           |   |                     |     |
| • It arriai hssi              | Library   | \$MODEL_TECH//altera/vhdl/arriai_hs                     | <b>•••</b>     | VM_windows_mikro                                                                                                    | 06-Mar-17 5:10 PM              | 1 File fol           |   |                     |     |
| - arriai hssi ver             | Library   | \$MODEL_TECH//altera/verilog/arriai                     | Libraries      | Ptyxiaki Riskas                                                                                                    | 14-Feb-17 12:49 PN             | VI File fol          |   |                     |     |
| arrial pde hip                | Library   | \$MODEL TECH//altera/vhdl/arriali po                    |                | Linux_VM2                                                                                                    | 09-Feb-17 7:12 PM              | File fol             |   |                     |     |
| . arriai_pcie_hip_ver         | Library   | \$MODEL_TECH//altera/verilog/arriaii                    |                | ets17 papers                                                                                                    | 03-Feb-17 5:54 PM              | File fol             |   |                     |     |
| 12 <b>1</b> 2 1.2             | 100 C     | Anne month to the test                                  | This PC        | Shortcuts                                                                                                    | 22-Jan-17 12:20 PM             | A File fol           |   |                     |     |
| C Transcript                  |           |                                                         | <u></u>        | 111                                                                                                    | 05-Dec-16 12-15 PM             | M Filefol            |   |                     | +#× |
| # Reading C:/alters           | (10.1ep1  | (modelsim ase/tol/usim/nref                             | <b>_</b>       | Descente Drint                                                                                                    | 20 New 16 12:00 D              | File fail            |   |                     |     |
| Theading covarcera,           | 10.1391   | modelsim_dse/ col/ vsim/ piel.                          | Network        | Papers to Print                                                                                                    | 26-NOV-10 12:00 P.             |                      |   |                     | -   |
| ModelSim>                     |           |                                                         |                | Desktop Recycle                                                                                                    | 20-Nov-10 3:19 PM              | 1 File fol ·         |   |                     |     |
|                               |           |                                                         |                |                                                                                                    |                                |                      |   |                     |     |
|                               |           |                                                         |                | File name:                                                                                                    | -                              | Compile              |   |                     |     |
|                               |           |                                                         |                | Glass of homes UDI Disc designed at the data to date the                                                                                                    |                                | Dasa                 |   |                     |     |
|                               |           |                                                         |                | Hies of type. [HDL files ( .v; .vi; .vnd; .vnd; .vnd;                                                                                                    | o; .ndi; .vo; 💌                | Done                 |   |                     |     |
|                               |           |                                                         |                |                                                                                                    | 1                              |                      |   |                     |     |
|                               |           |                                                         | Compile selec  | ted hies together Default Uptions Edit S                                                                                                    | ource                          |                      |   |                     |     |
|                               |           |                                                         |                |                                                                                                    |                                |                      |   |                     |     |
|                               |           |                                                         |                |                                                                                                    |                                |                      |   |                     |     |
|                               |           |                                                         |                |                                                                                                    |                                |                      |   |                     | -   |
| <no design="" loaded=""></no> |           | <no context=""></no>                                    |                |                                                                                                    |                                |                      |   |                     |     |
| 🗄 ク 🗈 🏮                       | ١         | 🗎 😰 💥 🕅 📑                                               |                |                                                                                                    |                                |                      | ^ | (1)) ¶∰ ENG 7:06 PM | Ę   |

3. Επιλέγω το mux1.vhd και κάνω κλικ στο compile

4. Κάνω κλικ στο Done

- 5. Από το μενού Simulate επιλέγω Start Simulation...
- 6. Στο πλαίσιο που ανοίγει επιλέγω το mux2to1 > dataflow και πατάω ΟΚ
- 7. Στο μενού Add > To wave > Signals in region

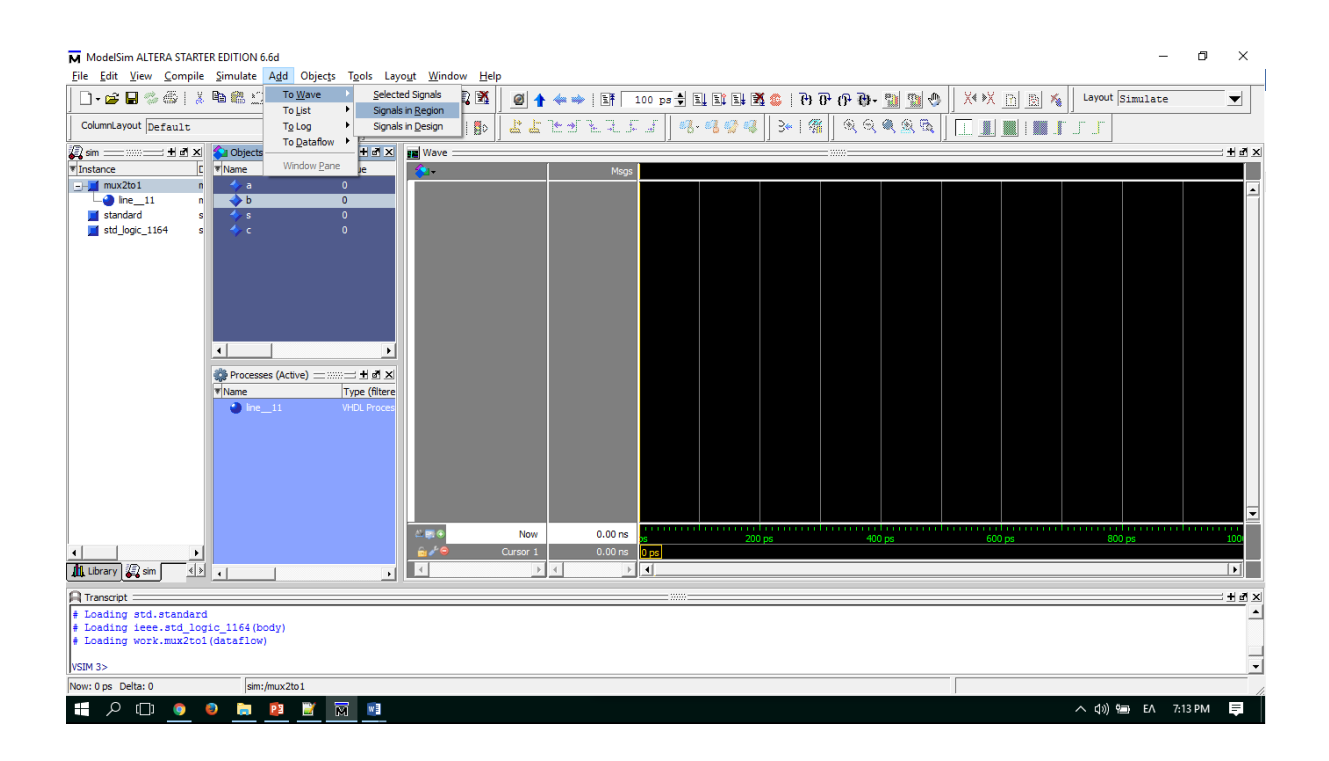

8. Δεξί κλικ στο σήμα a, και Force...

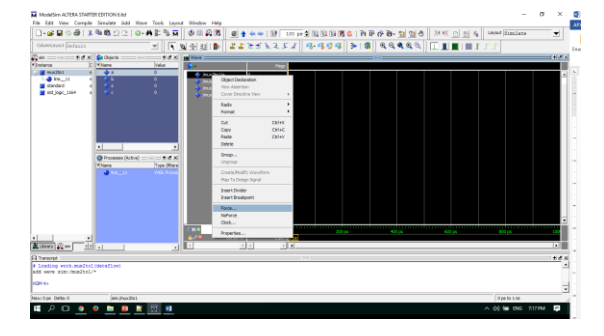

9. Στο πλαίσιο που ανοίγει, στο value βάζω την τιμή που θέλω

| Force Selected Signal       |          | ×      |  |  |  |  |  |  |
|-----------------------------|----------|--------|--|--|--|--|--|--|
| Signal Name: sim:/mux2to1/a |          |        |  |  |  |  |  |  |
| Value: 0                    |          |        |  |  |  |  |  |  |
| Kind                        |          |        |  |  |  |  |  |  |
| Freeze C Driv               | e 🔿 Depo | osit   |  |  |  |  |  |  |
| Delay For: 0                |          |        |  |  |  |  |  |  |
| Cancel After:               |          |        |  |  |  |  |  |  |
|                             | ОК       | Cancel |  |  |  |  |  |  |

#### 10. Επαναλαμβάνω για τα b, s.

11. Πατάω το Run στη γραμμή εργαλείων (πάνω) ή Simulate > Run > Run 100

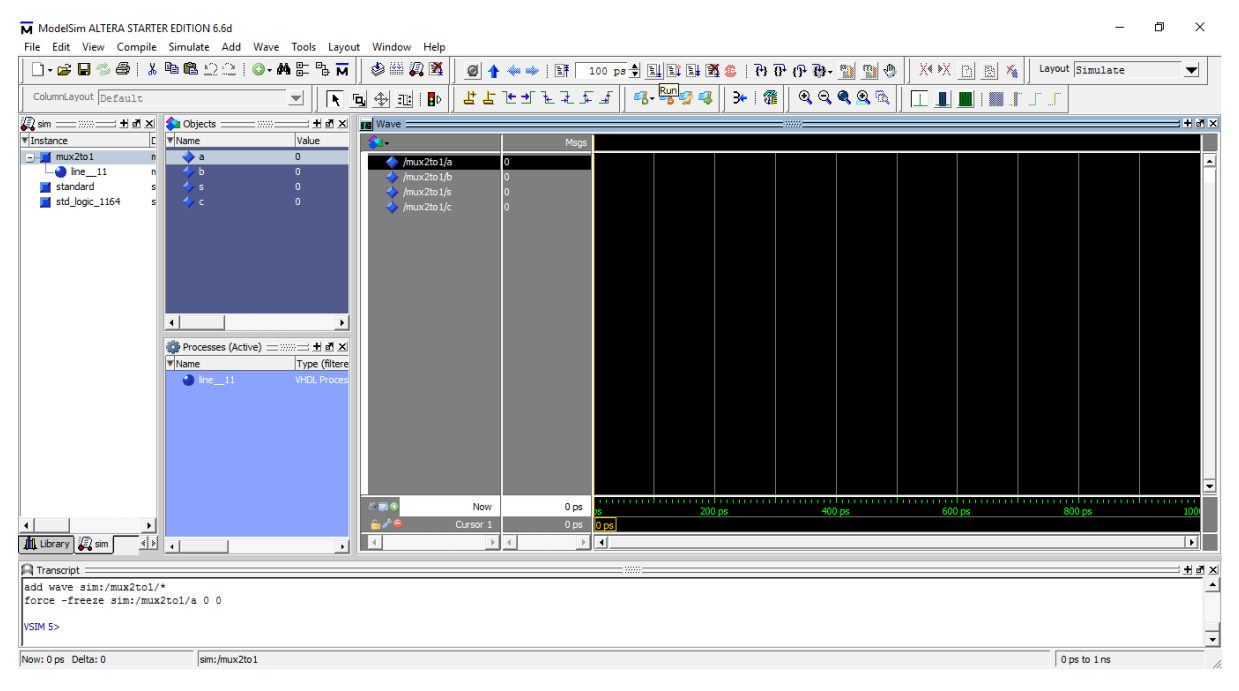

## Μέρος Β: Με πρόγραμμα testbench

1. Γράφω τον κώδικα στο αρχείο mux1.vhd

LIBRARY ieee ; USE ieee.std\_logic\_1164.all;

```
ENTITY mux2to1 IS PORT (

a, b, s: IN bit;

c: OUT bit);

END mux2to1 ;

ARCHITECTURE dataflow OF mux2to1 IS

BEGIN

c <= a WHEN s='1' ELSE b;

END dataflow;
```

2. Γράφω τον κώδικα προσομοίωσης στο αρχείο mux\_tb.vhd

```
entity test_mux is
end test_mux;
architecture test_b of test_mux is
signal A1, B1, S1, C1: bit;
component mux2to1 port (a, b, s: in bit; c: out bit);
end component;
begin
M1: mux2to1 PORT MAP (a=>A1, b=>B1, s=>s1, c=>c1);
process
begin
A1 <= '1'; B1 <= '0'; S1 <= '1'; wait for 20 ps;
A1 <= '1'; B1 <= '0'; S1 <= '0'; wait for 20 ps;
end process;
end test_b;
```

3. Ανοίγω το εργαλείο και από το μενού Compile επιλέγω Compile...

- 4. Επιλέγω το mux1.vhd και κάνω κλικ στο compile
- 5. Επιλέγω το mux\_tb.vhd και κάνω κλικ στο compile
- 6. Κάνω κλικ στο Done
- 7. Από το μενού Simulate > Start Simlation
- 8. Επιλέγω το test\_mux > test\_b και πατάω OK.
- 9. Μενού Add > to wave > signals in design (ή signals in region)
- 10. ΠατάωRun (ή Simulate > Run).